## Kopiering af valgte spillelister

Arrangér og kopiér de oprettede spillelister i den rækkefølge, du ønsker.

1 Vælg videotilstand.

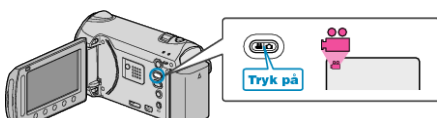

2 Vælg "SELECT AND CREATE" og berør .

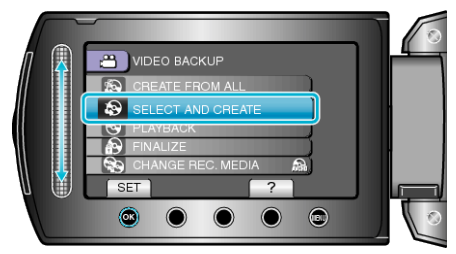

3 Vælg kopieringsmedie og berør ®.

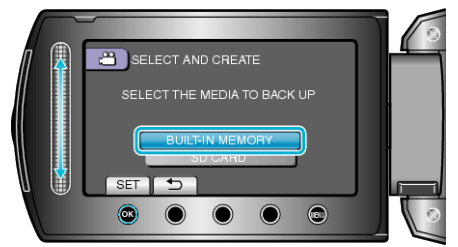

**4** Vælg "CREATE BY PLAYLIST" og berør 🛞.

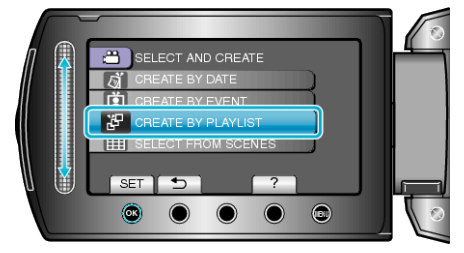

**5** Vælg de ønskede spillelister og berør .

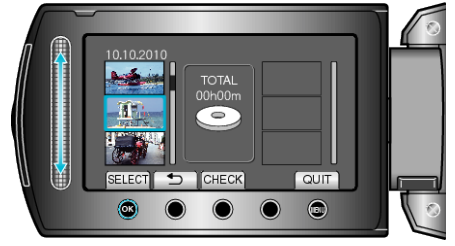

- Berør "CHECK" for at kontrollere den valgte spilleliste.
- **6** Vælg, hvor filen skal indsættes, og berør .

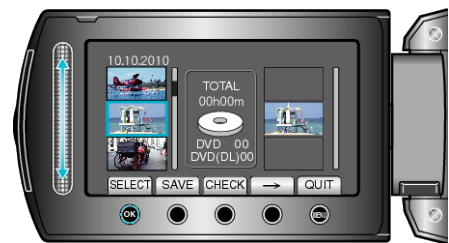

- De valgte videoer tilføjes til spillelisten på højre side.
- For at slette en video fra spillelisten, skal man først berøre "→" for at vælge videoen og dernæst berøre .
- Gentag trin 4-5, og vælg videoernes rækkefølge på spillelisten.

7 Berør "SAVE" efter en rækkefølge er valgt.

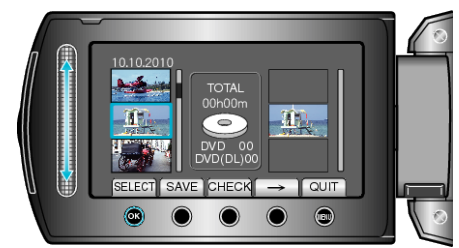

8 Vælg "EXECUTE" og berør .

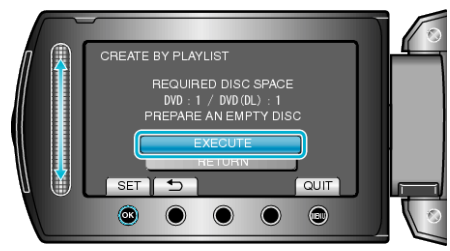

- Det vises, hvor mange dvd'er, der er nødvendige til kopiering af filerne. Forbered dvd'erne.
- Berør "CHECK" for kontrollere den fil, der skal kopieres.
- 9 Vælg "EXECUTE" og berør ®.

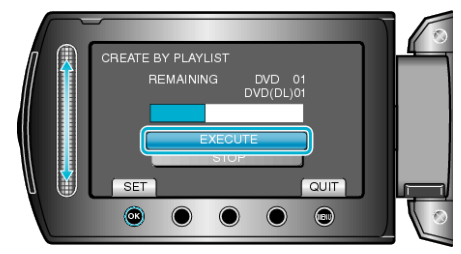

- Skift dvd'en, når "INDSÆT NÆSTE DVD" kommer til syne.
- 10 Berør 🐵 efter kopiering.

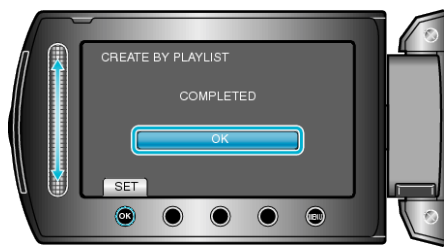

11 Luk LCD-skærmen, og tag derefter USB-kablet ud.

## FORSIGTIG:

- Sluk ikke for strømmen, og fjern ikke USB-kablet, før kopieringen er færdig.
- Filer, der ikke er på indeksskærmen under afspilningen, kan ikke kopieres.

## BEMÆRK:

- En liste med spillelister vises i den oprettede dvd's topmenu.
- Vælg "PLAYBACK" i trin 1, for at kontrollere den oprettede dvd.
- Sådan oprettes en spilleliste

## Når "DO YOU WANT TO FINALIZE?" vises

Dette vises når "AUTO FINALIZE" i kameraets indstillingsmenu er indstillet til "OFF".

- For at afspille på andre anordninger, vælg "YES" og berør  $\textcircled{\mbox{\scriptsize \ensuremath{\mathbb{S}}}}$  .
- For senere at tilføje flere filer til dvden, vælg "NO" og berør  $\textcircled{\mbox{\scriptsize \ensuremath{\mathbb{R}}}}.$

BEMÆRK:-

- Når der skabes to eller flere dvd'er på samme tid, bliver alle diskene, bortset fra den sidste, automatisk færdigbehandlet når "AUTO FINAL-IZE" er indstillet til "OFF".
- Du kan færdigbehandle en dvd selvom "FINALIZE" er valgt i "BACK-UP" menuen.
- For at afspille en BD-R-disk på andre anordninger, vælg "FINALIZE" efter at have skabt disken.

("AUTO FINALIZE"-funktionen på kameraets indstillingsmenu kan kun bruges til at skabe dvd'er.)